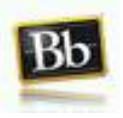

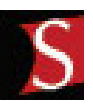

## Workshop/Academy Learn StudyMate Using Blackboard! Entering Terms/Definitions and Activities

#### WORKING WITH A STUDYMATE ACTIVITY

| JoAnn Peralta's Workshop PD.20.peralta.sn              |
|--------------------------------------------------------|
|                                                        |
| ☆ JoAnn Peralta's >><br>Workshop<br>(PD.20.peralta.sn) |
| Home Page                                              |
| Workshop Information                                   |
| Workshop Assignments                                   |
| CLASS MANAGEMENT                                       |

Step 1: Click on Workshop Assignments to access the StudyMate activity.

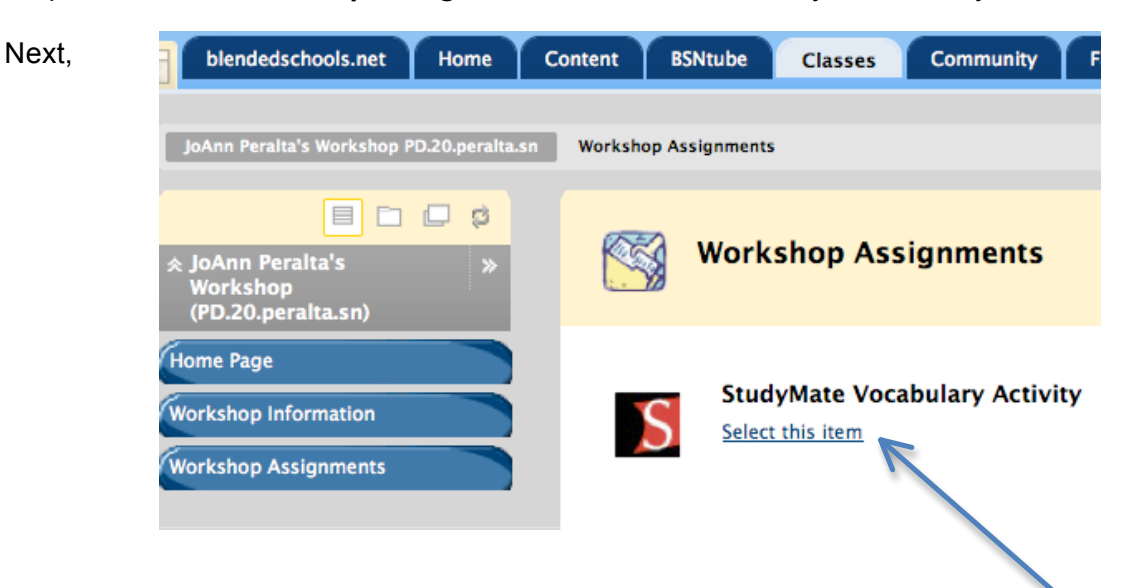

Step 2: Click on **Select this item** to begin entering your vocabulary terms and definitions.

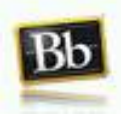

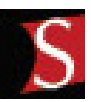

Step 3: Click on the **Edit** tab, this is where items can be entered through three templates: Fact, Term/Definition, and Multiple Choice templates.

• The "Fact" Template allows the entry of a fact, phrase or text on a given subject.

| View        | Edit Settings                | Grade                   |    |
|-------------|------------------------------|-------------------------|----|
| Fact        | Term / Definition            | Multiple Choice         |    |
| "Fact"      | Template [explain]           |                         |    |
| Title: pera | ltaj-003                     |                         |    |
| Enter a fac | ct, phrase, or any text that | t you want to remember: |    |
|             |                              |                         |    |
|             |                              |                         |    |
| Topic (opti | onal): Choose 💌              | Preview: Choose         | GO |
| Ad          | id to List                   |                         |    |

• The "*Term/Definition*" template allows the entry of a term and its definition (or a question and its answer) on a given subject.

| View<br>Fact    | Edit Settings<br>Term / Definition | Grade<br>Multiple Choice       |          |
|-----------------|------------------------------------|--------------------------------|----------|
| "Term           | / Definition" Temp                 |                                |          |
| peraltaj-(      | 003                                |                                |          |
| Term or A       | nswer (e.g. Albert Einstein):      | :                              |          |
| Definition      | or Question (e.g. Developed        | General Theory of Relativity): |          |
|                 |                                    |                                |          |
| <br>Topic (opti | ional): Choose 🔨                   | Preview: Choose                | <u> </u> |

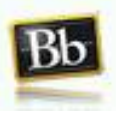

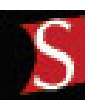

• The "*Multiple Choice*" template allows the entry of a multiple choice or true/false question.

| View         | Edit Se            | ettings       | irade           |                      |
|--------------|--------------------|---------------|-----------------|----------------------|
| Fact         | Term / De          | finition      | Multiple Choice |                      |
| "Multin      | lo Choice" T       | amplata       |                 |                      |
| multip       |                    | emplate le    | xplain          |                      |
| Title:  pera | iltaj-003          |               |                 |                      |
| Question V   | Nording or Definit | ion:          |                 |                      |
|              |                    |               |                 |                      |
|              |                    |               |                 |                      |
| Answors      |                    |               |                 |                      |
| Answers:     |                    |               |                 |                      |
| A            |                    |               |                 |                      |
| в            |                    |               |                 |                      |
| С            |                    |               |                 |                      |
| D            |                    |               |                 |                      |
| E            |                    |               |                 |                      |
| Answer is:   | Choose 🔻           | Topic (option | al): Choose 💌   | Preview: Choose 🕶 GO |

• Go ahead and enter your terms and definitions by clicking on *Term/Definition*.

| neraltai-004                 |                             |              |  |
|------------------------------|-----------------------------|--------------|--|
| Term or Answer (e.g. Alber   | Einstein):                  |              |  |
| Accounting Equation          |                             |              |  |
| Definition or Question (e.g. | Developed General Theory of | Relativity): |  |
| Assets equal liabili         | ties plus owner's equi      | ty.          |  |

Make sure to click on *Add to List* when you are finished entering your term and definition.

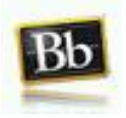

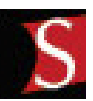

*Images* can be added to any template. Start typing in one of the text boxes and click on the camera icon when it appears.

| View Edit              | Settings               | Grade                        |    |      |
|------------------------|------------------------|------------------------------|----|------|
| Fact Ter               | m / Definition         | Multiple Choice              |    |      |
| "Torm / Dofi           | nition" Tomplat        | •                            |    |      |
| Term / Deni            | nition Templat         | e [explain]                  |    |      |
| peraltaj-004           |                        |                              |    |      |
| Term or Answer (e.     | g. Albert Einstein):   |                              |    | -    |
| Accounting Equation    | on                     |                              |    |      |
| Definition or Question | on (e.g. Developed Ger | neral Theory of Relativity): |    | - 12 |
| Assets equal 1:        | labilities plus o      | wner's equity.               |    |      |
|                        |                        |                              |    |      |
|                        |                        |                              |    |      |
| Topic (optional):      | hoose 🕶                | Preview: Choose              | GO |      |
| Add to List            |                        |                              |    |      |

This will open a new window where an image file can be selected. Images can have alt text and be positioned either before or after the associated text. Images will not appear in the Show All or Text View activities.

| Upload Image                             |        | ×   |
|------------------------------------------|--------|-----|
| Image File                               | -      |     |
|                                          | Browse | I   |
| Alt Text:                                |        | I   |
| Position image before the text [explain] |        | - I |
| O Position image after the text          |        |     |
| Save Cancel                              |        |     |
|                                          |        |     |
|                                          |        |     |

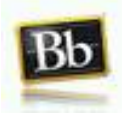

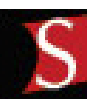

The bottom section of the **Edit** tab (below each template) displays the list of items that have been added to the project.

|          |   | Title        | Туре      | Author        | Item Wording                                  |
|----------|---|--------------|-----------|---------------|-----------------------------------------------|
|          | X | peraltaj-001 | Term      | JoAnn Peralta | Anything of value that is owned.              |
|          | X | peraltaj-002 | Term      | JoAnn Peralta | A financial obligation of a business.         |
|          | X | peraltaj-003 | Term      | JoAnn Peralta | The value of your assets minus liabilities.   |
|          | X | peraltaj-004 | Term      | JoAnn Peralta | Assets equal liabilities plus owner's equity. |
| Constant | o |              | ed Carant |               |                                               |

#### PLAYING AND VIEWING YOUR STUDYMATE ACTIVITY

Once you have entered all of your words and definitions, click on the *view tab*. Choose your activity.

| View Edit       | Settings Grade                   |
|-----------------|----------------------------------|
| Choose activity |                                  |
| Choose activity |                                  |
| Flash Cards     |                                  |
| Fick a Letter   | vity type from the pull down box |
| Glossary        |                                  |
| Matching        |                                  |
| Crosswords      |                                  |
| Show All        |                                  |

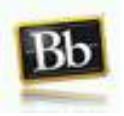

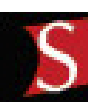

Take a look at the activity, *Pick a Letter*.

| View Edit                                        | Settings                 | Grade                  |                                 |
|--------------------------------------------------|--------------------------|------------------------|---------------------------------|
| Pick a Letter                                    | <b>_</b>                 | _                      |                                 |
| <b>PICKALETT</b><br>Type or click a letter to pr | ER<br>rovide the answer. |                        | Edit                            |
| A B C D E<br>N O P Q F                           | F G H I<br>S T U V       | J K L M<br>W X Y Z >>> | <b>543210</b><br>Total Score: 0 |
| Anything of v                                    | alue that is o           | wned.                  |                                 |
| ASSET                                            |                          |                        |                                 |
| Correct!                                         | Hint Shov                | v Answer Reset         | 1 of 4                          |

Take a look at the activity, *Fill in the Blank*.

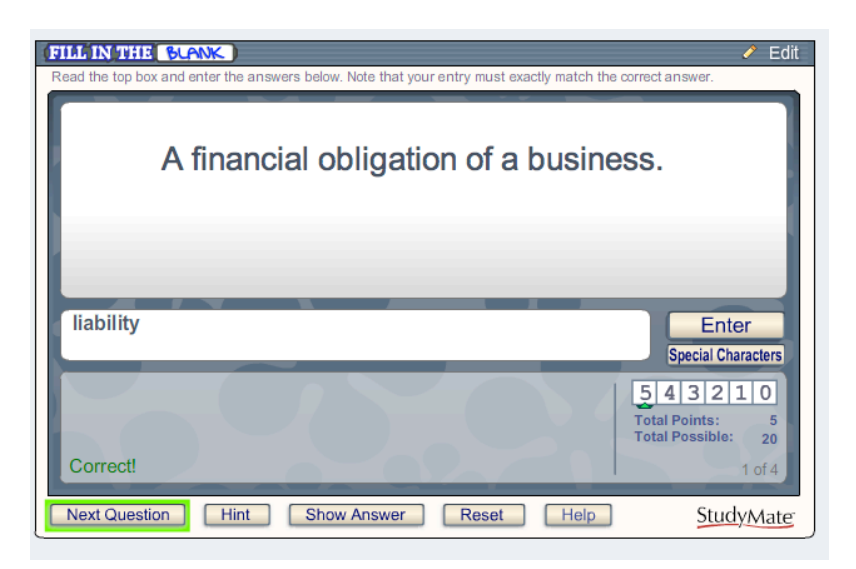

Choose an activity and begin playing!